### Manual do Usuário – Guias GNRe

## Parametrização Obrigatória

Automatizamos através de uma parametrização no sistema a categorização de **"Produto"** exigido por alguns estados para as guias de ICMS ST.

Você precisa configurar uma única vez, desta forma as GNREs emitidas não terão erro por conta da obrigatoriedade.

| Na parte superior esquerda acesse o menu clicando em<br>Minha Empresa                                                                                                    |
|----------------------------------------------------------------------------------------------------|
| A seguinte tela será exibida, clique na aba "Configurações"                                                                                                    |
| Cadastro de Empresa                                                                                                    |
| CADASTRO CONFIGURAÇÕES ASSINATURA API                                                                                                    |
| E-mail(s) para envio das guias geradas e recebimento de faturas (para mais de um, separar com vírgula)                                                                                                    |
| alexandro@harsy.com.br, adriano@harsy.com.br                                                                                                    |
| Caso seja de seu interesse, é possível adicionar dias ao vencimento das guias geradas que não estejam em<br>atraso. Ou seja, emitidas hoje, ou com data de saída informada no XML da nota com a data de hoje. Multas<br>e juros podem ser calculadas pela SEFAZ de destino ao utilizar este recurso.<br>Ao utilizar esta funcionalidade, você está ciente e exime o portal GuiasGNRE de qualquer ônus que possa<br>vir a acarretar em qualquer eventualidade.<br>Dias adicionais ao vencimento para guias de ICMS DIFAL (Deixe com zero para não utilizar este recurso)<br>0 |
| Dias adicionais ao vencimento para guias de ICMS FCP (Deixe com zero para não utilizar este recurso)<br>0                                                                                                    |
| Dias adicionais ao vencimento para guias de ICMS ST (Deixe com zero para não utilizar este recurso)<br>0<br>• • • • • • • • • • • • • • • • • • •                                                                                                     |
| O Portal Nacional da GNRE exige a informação do tipo de produto a que essa guia se refere, para algumas receitas. Porém, nem todos os produtos são aceitos em todos os Estados para todas as receitas.<br>Para automatizarmos essa informação, por favor, selecione na lista abaixo o produto principal e um                                                                                                    |
| aiternativo que mais se assemelha ao produto comercializado por sua empresa.                                                                                                    |
| Produto principal 1<br>Cervejas, Chopes, Refrigerantes, Água Mineral ou Potável, Bebidas Eletrolíticas (Isotônicas e Energétic:<br>Produto alternativo<br>Peças, Partes, Componentes, Acessórios e demais produtos para Autopropulsados                                                                                                    |

Selecione as categorias disponibilizadas (1 e 2) e clique em salvar (3).

Feito este processo você está pronto para emitir as GNREs.

### Como emitir Dezenas ou Centenas de GNREs de uma única vez

| impresa: 48.866.158/0001-04 - TESTE 🖽 i ≓ 🛥                                         |                                                  |                                                                                                    |
|-------------------------------------------------------------------------------------|--------------------------------------------------|----------------------------------------------------------------------------------------------------|
|                                                                                     |                                                  | Guias emitidas este mês, em valores                                                                                                    |
| Bem-vindo(a)<br>JHONATHAN                                                           | Painel de Guias                                  | Valor Original (RS)         Valor Atualizado (RS)           0.8         0.6                                                                                                    |
| Clientes ou Filiais U                                                               | tilização por Clientes ou<br>Filiais             | 20         0.4           50         0           70         0           70         0           70         0           70         0           70         0           70         0           70         0           70         0           70         0           70         0           70         0 |
|                                                                                     |                                                  | -0.8<br>-1.0<br>Nenhum documento neste período<br>Data de emissão das guias                                                                                                    |
| Top 10 - Estados com maiores valores de guia<br>quinze dia<br>Nenhum dado para exil | s geradas e autorizadas nos últimos<br>s<br>bir. | Top 10 - Estados com maior número de guias geradas e autorizadas nos últimos<br>quinze días<br>Nenhum dado para exibir.                                                                                                    |

Ao acessar o sistema a seguinte tela será exibida, clique em "Painel de Guias"

#### A seguinte tela será exibida:

| Painel de Guias                 |                                  |                |                      |                 | F             | iltro aplicado | : :   |
|---------------------------------|----------------------------------|----------------|----------------------|-----------------|---------------|----------------|-------|
| 🖉 Arraste                       |                                  |                |                      |                 |               |                |       |
| Legenda: O Aguardando           | <ul> <li>Transmitidas</li> </ul> | Erro           | Autorizad            | das             |               |                |       |
| Sel. Emissão da Guia Vencimento | Emissão NF-e UE                  | Nota Fiscal Re | ceita Valor Original | Valor Corrigido | Lote Impresso | 2º Via Det     | alhes |
|                                 |                                  |                |                      |                 |               |                | ^     |
|                                 |                                  |                |                      |                 |               |                |       |
|                                 |                                  |                |                      |                 |               |                |       |
|                                 |                                  |                |                      |                 |               |                |       |
|                                 | Nen                              | huma guia par  | a exibir no mon      | nento.          |               |                |       |
|                                 |                                  |                |                      |                 |               |                |       |
|                                 |                                  |                |                      |                 |               |                |       |
|                                 |                                  |                |                      |                 |               |                |       |

Para emitir as GNREs você deve ter os arquivos XMLs das Notas fiscais **descompactadas** em uma pasta do seu computador, e você tem duas opções a partir de agora:

 Arrastar as XMLs em cima do botão no canto superior esquerdo "Arraste e solte seus XMLS ou clique com o Mouse" ao soltar os XMLs ele automaticamente irá começar o processo de leitura dos impostos de ICMS ST, DIFAL e FCOP nas XMLs e envio das informações a SEFAZ de cada estado, o tempo de envio pode ser acompanhado conforme imagem a seguir:

| Fazendo upl  | oad de arquivos X    |
|--------------|----------------------|
| Arquivo:     | GO.xml               |
| Restante(s): | 33 arquivos (669 kB) |
|              |                      |
|              |                      |
|              | 4%                   |
|              | 100%                 |
|              | Cancelar             |

2 - Clicar no botão **"Arraste e solte seus XMLs ou clique com o Mouse"**, ao clicar você pode selecionar em que pasta estão as XMLs em seu computador, seleciona-las e em seguida clicar em Abrir.

| Ø Abrir                                                                         |                                            |                        |                      |                 |                    | ×   |
|---------------------------------------------------------------------------------|--------------------------------------------|------------------------|----------------------|-----------------|--------------------|-----|
| $\leftarrow$ $\rightarrow$ $\checkmark$ $\uparrow$ $\square$ $\rightarrow$ Rede | ≥ → HARSY → publico → xml 40               |                        |                      | ✓ C Pesqui      | sar xml 40         | P   |
| Organizar 👻 Nova pasta                                                          | 3                                          |                        |                      |                 |                    | •   |
| SAT DIMEP 🔨                                                                     | Nome                                       | Data de modificaç      | Тіро                 | Tamanho         |                    |     |
| segato-sega                                                                     | 351802610926800001055500100005117610       | 14/02/2018 14:13       | Documento XML        | 8 KB            |                    |     |
| sisley                                                                          | 351802610926800001055500100005120410       | 14/02/2018 14:13       | Documento XML        | 8 KB            |                    |     |
| SQLs_Para_F                                                                     | 351802610926800001055500100005120610       | 14/02/2018 14:13       | Documento XML        | 8 KB            |                    |     |
| telesilk                                                                        |                                            |                        |                      |                 |                    |     |
| tessifil                                                                        |                                            |                        |                      |                 |                    |     |
| tinny                                                                           |                                            |                        |                      |                 |                    |     |
| vluxo                                                                           |                                            |                        |                      |                 |                    |     |
| VR TEXTIL                                                                       |                                            |                        |                      |                 |                    |     |
| WAKAFI                                                                          |                                            |                        |                      |                 |                    |     |
|                                                                                 |                                            |                        |                      |                 |                    |     |
| WindowsFo                                                                       |                                            |                        |                      |                 |                    |     |
| Woocomm                                                                         |                                            |                        |                      |                 |                    |     |
| xml 4.0                                                                         |                                            |                        |                      |                 |                    |     |
| 🔜 xml 40 🗸                                                                      |                                            |                        |                      |                 |                    |     |
| Nome:                                                                           | "35180261092680000105550010000511761000000 | 002-nfe" "351802610926 | 80000105550010000512 | 2041000 ~ Arqui | vos personalizados | ~   |
|                                                                                 | L                                          |                        |                      |                 | Abrir Cancela      | ari |

Após feita a leitura e envio as XMLs irão aparecer em seu painel com a cor VERDE sinalizando que estão autorizadas.

Para imprimi-las basta você clicar nos 3 pontos no canto superior direito e em seguida clique em Marcar Todas e em seguida

Desta forma todas GNREs serão apresentadas para fazer a impressão, basta você clicar no sinal da impressora ou clicar no botão ao lado para fazer o download das GNREs em PDF.

Obs. As XMLs em que foram emitidas ou tenham data de saída inferior a data em que você está será calculado automaticamente pela SEFAZ MULTA e JUROS.

### Funções importantes que você precisa saber.

Emitir uma GNRE é bem fácil, é basicamente arrastar e soltar a XML da nota fiscal, mais antes mesmo de emitirmos a GNRE é importante conhecermos os possíveis Status em que uma GNRE pode ficar, desta forma você saberá o que fazer em cada situação.

No canto superior direito teremos os três pontos e clicamos em "Exibir Filtros".

| amerue  | Gulas                          |                   |           |             | 110                | o aplicado. Emissão da guia a p | antin de 17707/2021 e Parqu | Wadas - Hao        |
|---------|--------------------------------|-------------------|-----------|-------------|--------------------|---------------------------------|-----------------------------|--------------------|
|         |                                |                   |           |             |                    |                                 |                             | Filtros            |
| egenda: | <ul> <li>Aguardando</li> </ul> | e Transmiti       | las       | Erro        | Aut                | orizadas                        |                             | Exibir Filtros     |
| Sel. E  | missão da Guia Vencim          | ento Emissão NF-e | <u>UF</u> | Nota Fiscal | Receita Valor Orig | nal Valor Corrigido             | Lote Impresso               | 2                  |
|         |                                |                   |           |             |                    |                                 |                             | Ações              |
|         |                                |                   |           |             |                    |                                 |                             | Transmitir Guias   |
|         |                                |                   |           |             |                    |                                 |                             | ④ Buscar Guias     |
|         |                                |                   |           |             |                    |                                 |                             | Marcar Todas       |
|         |                                |                   |           |             |                    |                                 |                             | Desmarcar Todas    |
|         |                                |                   |           |             |                    |                                 |                             | 🗟 Imprimir Marcada |
|         |                                |                   | Ne        | nhuma guia  | para exibir no n   | omento.                         |                             | Imprimir Novas     |
|         |                                |                   |           |             |                    |                                 |                             | Enviar por E-mail  |
|         |                                |                   |           |             |                    |                                 |                             | Arquivar Guias     |
|         |                                |                   |           |             |                    |                                 |                             | Restaurar Arquiva  |

#### Uma vez clicado nesta opção será apresentado a seguinte tela:

| Painel de Guias                                      |                                        |                                 | Filtro ap    | plicado: Emissão da guia a pa       | rtir de 17/09/2021 e Arquivadas = Não                                                                                                    | : |
|------------------------------------------------------|----------------------------------------|---------------------------------|--------------|-------------------------------------|----------------------------------------------------------------------------------------------------|---|
|                                                      |                                        |                                 |              |                                     |                                                                                                    |   |
| Leg Filtros<br>Data da Guia (<br>Geração Gui<br>Lote | u NF Emitidas de<br>17/09/2021<br>Nota | Emitidas Até<br>Status<br>Todas | Tipo Recelta | Estados<br>Todos X<br>Is Q. Filtrar | Exibir arquivada           Image: Second Second Seco | ^ |

Uma observação importante, a combinação de filtros que você selecionar é o que vai ser exibido de GNREs.

O primeiro filtro (**Data da Guia ou NF**) é uma ordenação de exibição, se você quer exibir as GNREs por data da geração da GNRE ou por data da emissão da NFe.

O segundo filtro é de **"Emitidas de**" e **"Emitidas Até"**, neste campo você seleciona qual o período você deseja ver as guias, as datas colocadas nestes campos serão combinadas ao filtro de ordenação por geração de guia ou da data da emissão da NFe.

Filtro **"Tipo de Receita",** neste filtro você pode escolher se deseja visualizar somente as guias ICMS ST, DIFAL ou FCP.

Filtro **"Estados"**, você pode selecionar todos, um ou múltiplos estados para visualização das GNREs.

Filtro **"Exibir Arquivadas"**, neste filtro você tem a opção de exibir as guias que forma Arquivadas (Retiradas da visão/Excluídas).

A opção selecionada como "Não", não exibe as GNREs visto que foram arquivadas na sua tela de visualização de GNREs.

Selecionando "Sim" será exibida somente as guias arquivadas.

Selecionado "Todas" serão exibidas as guias arquivadas e não arquivadas.

Filtro **"Lote",** neste campo você digita o número de lote de GNREs gerada em específico que você deseja visualizar.

Filtro **"Nota"** digitando o número de nota que você deseja pesquisar será exibida as GNREs geradas referente a NFe.

#### Filtros "Status"

**Todas:** quando selecionado esse filtro ele mostra todas as GNREs em seu painel independente se GNRE foi gerada ou se teve algum erro.

**Aguardando:** Indica que a XML foi lida pelo nosso sistema, mas não houve comunicação com a SEFAZ do estado, caso alguma GNRE fique nesta situação basta você clicar nos 3 pontos no

 Transmitir Guias
 canto superior direito e clicar no botão "
 , isso fará que o sistema se comunique com a sefaz novamente e envie a GNRE para autorização.

**Transmitidas:** significa que a GNRE foi enviada a SEFAZ do estado, entretanto não houve retorno por parte da sefaz dizendo se a mesma está autorizada para pagamento, para resolver

esta situação basta clicar no botão "Buscar Guias "na parte superior.

**Erros:** significa que houve algum erro no envio à SEFAZ, esse erro pode ser falta de preenchimento de informações ou problemas com a Sefaz do estado. Para identificar qual foi o problema clique nos 3 pontos da coluna "Detalhe" da GNRE que está em vermelho, na parte inferior irá dizer qual o Erro desta GNRE.

| Sel.                 | Emissão da Guia                                         | Vencimento            | Emissão NF-e                                          | <u>UF</u>        | Nota Fiscal         | <u>Receita</u> | Valor Original               | Valor Corrigido                                   | Lote       | Impresso                   | <u>2ª Via</u> | Detalhes   |   |
|----------------------|---------------------------------------------------------|-----------------------|-------------------------------------------------------|------------------|---------------------|----------------|------------------------------|---------------------------------------------------|------------|----------------------------|---------------|------------|---|
|                      | 17/09/21 09:01:37                                       | 17/09/21              | 19/04/16                                              | DF               | 73780               | DIFAL          | R\$1,81                      | R\$2,92                                           | 8208       | Não                        | Sim           |            | ^ |
|                      | 17/09/21 09:01:37                                       | 17/09/21              | 19/04/16                                              | DF               | 73780               | FCP            | R\$1,17                      | R\$1,90                                           | 8208       | Não                        | Sim           |            |   |
|                      | 17/09/21 09:02:23                                       | 17/09/21              | 12/12/18                                              | SE               | 33007               | ICMS-ST        | R\$129,00                    | R\$215,48                                         | 8209       | Não                        | Sim           |            |   |
|                      | 17/09/21 09:02:23                                       | 17/09/21              | 12/12/18                                              | SE               | 33007               | DIFAL          | R\$102,81                    | R\$171,74                                         | 8209       | Não                        | Sim           |            |   |
|                      | 17/09/21 09:02:23                                       | 17/09/21              | 12/12/18                                              | SE               | 33007               | FCP            | R\$119,17                    | R\$199,07                                         | 8209       | Não                        | Sim           |            |   |
|                      | 17/09/21 09:02:31                                       | 22/04/20              | 22/04/20                                              | то               | 1270                | ICMS-ST        | R\$120,00                    | R\$0,00                                           | 8209       | Não                        | Sim           |            |   |
|                      | 17/09/21 09:02:31                                       | 22/04/20              | 22/04/20                                              | то               | 1270                | DIFAL          | R\$19,16                     | R\$0,00                                           | 8209       | Não                        | Sim           |            |   |
|                      | 17/09/21 09:02:31                                       | 22/04/20              | 22/04/20                                              | то               | 1270                | FCP            | R\$110,00                    | R\$0,00                                           | 8209       | Não                        | Sim           | $\bigcirc$ |   |
| CPF/<br>Chav<br>Guia | CNPJ Destin.: 034724<br>e: 352004032516440<br>paga: Não | 22190<br>002215500300 | Destinatário: CAS<br>00012701610391<br>Guia paga por: | SIO NEANE<br>435 | DER                 | _              | Recibo:<br>Status:<br>Gerada | 2130639327<br>Erro<br>por: jhonathan@harsy.com.br | Dat<br>Arq | a Recibo: 1<br>uivada: Não | 7/09/202      | 21 09:02:3 |   |
| Men                  | sagem: Erro no envio: •                                 | Codigo: 295 A da      | ata de vencimento (                                   | deve ser igua    | al a data de valida | ide            |                              |                                                   |            |                            |               |            |   |
|                      | 17/09/21 09:02:11                                       | 20/07/20              | 20/07/20                                              | RR               | 166026              | DIFAL          | R\$135,07                    | R\$0,00                                           | 8209       | Não                        | Sim           |            |   |
|                      | 17/09/21 09:01:41                                       | 17/09/21              | 17/10/16                                              | ES               | 10763               | ICMS-ST        | R\$129,00                    | R\$244,58                                         | 8208       | Não                        | Sim           |            |   |
|                      | 17/09/21 09:01:41                                       | 17/09/21              | 17/10/16                                              | ES               | 10763               | DIFAL          | R\$102,81                    | R\$194,43                                         | 8208       | Não                        | Sim           |            | U |

| Erro                                                                                                    | Solução                                                                                                    |
|----------------------------------------------------------------------------------------------------|----------------------------------------------------------------------------------------------------|
| WS não devolveu nenhum resultado<br>Falha na validação do retorno da UF<br>Falha na comunicação com o servidor da<br>UF. | Significa que a SEFAZ do estado para qual a<br>GNRE foi enviada está fora do ar ou<br>oscilando. Você pode tentar transmitir<br>novamente a GNRE clicando nos três pontos                                                                                           |
|                                                                                                    | da parte superior direita e clicar na                                                                                                    |
|                                                                                                    | Transmitir Guias opção                                                                                                    |
|                                                                                                    | Caso o erro persista, você pode verificar se<br>realmente a sefaz se encontra offline<br>acessando o menu no canto superior<br>esquerdo =, e selecionando a opção                                                                                                   |
|                                                                                                    | Status da SEFAZ<br>, será aberto um pop<br>up com um mapa fornecido pelas sefaz com<br>a situação de cada estado. Se o estado que<br>está dando erro estiver em Vermelho ou<br>amarelo, aguarde ele ficar verde para que a<br>GNRE possa ser transmitida novamente. |

Abaixo uma tabela com os erros mais comuns e como los soluciona

Status "Autorizadas": Indica que a GNRE foi transmitida à SEFAZ do estado e está pronto para impressão e pagamento

Impressas: Mostra somente as guias que já foram impressas.

Não Impressas: Mostra as guias que não foram impressas em nenhum momento.

2º Via: Mostra as guias que essas guias são repetidas, que já foram emitidas anteriormente.

### Pagamento em LOTE das GNREs

Está função está liberada somente mediante a contratação do serviço de pagamento de GNREs.

Para acessar a tela para efetuar os pagamentos, clique na aba do menu superior esquerdo

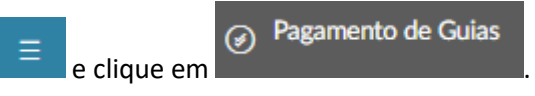

#### A seguinte tela será exibida para você:

| Pagame  | ntos de guias                      |          |              |                         |       |                | Filtro apl | licado: Emissão da guia | a partir de 17/09/20  | 21 e Arquivadas = N | ão e Status | s = Aguar | dando    | : |
|---------|------------------------------------|----------|--------------|-------------------------|-------|----------------|------------|-------------------------|-----------------------|---------------------|-------------|-----------|----------|---|
| Legenda | n: 🔵 Nā                            | io Trans | mitidas      | Transmitidas            |       | Processa       | indo       | Erro                    |                       | Pagas               |             |           |          |   |
| EMISS   | ão de remes                        | SAS      | HISTÓRICO D  | E RETORNOS              |       |                |            |                         |                       |                     |             |           |          |   |
| Sel.    | Emissão da G                       | uia      | Vencimento   | Emissão NF-e            | UF    | Nota Fiscal    | Receita    | Valor Original          | Valor Corrigido       | Lote                | Impresso    | 2ª Via    | Detalhes |   |
|         | 17/09/21 09                        | :01:25   | 17/09/21     | 13/09/17                | AP    | 11004          | 100099     | R\$129,00               | R\$129,00             | 8208                | Não         | Sim       |          | ^ |
|         | 17/09/21 09                        |          |              |                         |       | 11004          | 100099     |                         | R\$167,15             |                     |             |           |          |   |
|         | 17/09/21 09                        |          |              |                         |       | 11004          |            | R\$102,81               | R\$102,81             |                     |             |           |          |   |
|         |                                    |          |              |                         |       | 11004          |            |                         | R\$133,21             |                     |             |           |          |   |
|         | 17/09/21 09                        |          |              |                         | BA    | 11004          |            | R\$119,17               | R\$154,41             |                     |             |           |          |   |
|         |                                    |          |              | 11/01/16                | CE    | 20798          | 100099     | R\$129,00               | R\$190,92             |                     |             |           |          |   |
|         | 17/09/21 09                        |          |              |                         | CE    | 20798          |            |                         | R\$152,15             |                     |             |           |          |   |
|         | 17/09/21 09                        |          |              |                         | CE    | 20798          | 100129     | R\$119,17               | R\$176,36             | 8208                |             |           |          |   |
|         | 17/09/21 09                        |          |              | 19/04/16                |       |                |            | R\$1,00                 | R\$1,63               |                     |             |           |          |   |
|         | 17/09/21 09                        |          |              | 19/04/16                |       |                |            | R\$1,81                 | R\$2,92               |                     |             |           |          |   |
| - Gera  | r o arquivo de r                   | emessa   | para pagamen | to das guias selecionad | las — |                |            | Processar arquivo de re | etorno do banco       |                     |             |           |          | ~ |
| Con     | a bancária para<br>ecione a conta. | n pagam  | iento        | -                       | ~     | ④ Gerar Remest | sa         | Arraste e sol           | te seus arquivos de r | etorno bancário aq  | ui ou cliqu | e com o   | mouse.   |   |

Vamos entender quais os significados de Status (Cor) das guias exibidas:

Não Transmitida (Azul): São todas as guias estão autorizadas pelas Sefaz más não foi feito o envio para pagamento ao Banco.

Se deseja gerar o arquivo de pagamento de todas as GNREs, basta clicar nos três pontos no

canto superior direito , clica em Marcar Todas , em seguida é necessário selecionar qual conta bancária você vai estar utilizando para fazer o pagamento e em seguida clicar em "Gerar Remessa".

| Pagame            | entos de guias                              |                 |                                  |           | Filtro a            | plicado: Emissão da guia | a partir de 17/09/20   | 21 e Arquivadas = N | lão e Status | s = Aguar     | dando    | :  |
|-------------------|---------------------------------------------|-----------------|----------------------------------|-----------|---------------------|--------------------------|------------------------|---------------------|--------------|---------------|----------|----|
| Legend            | a: 🔵 Não Tran                               | smitidas        | <ul> <li>Transmitidas</li> </ul> |           | Processando         | Erro                     |                        | Pagas               |              |               |          |    |
| EMISS             |                                             |                 | PETOPNOS                         |           |                     |                          |                        |                     |              |               |          |    |
| LIMID             | AO DE REMESSAS                              | TIISTORICO DE   | NETOKNO5                         |           |                     |                          |                        |                     |              |               |          |    |
| Sel.              | Emissão da Guia                             | Vencimento      | Emissão NF-e                     | <u>UF</u> | Nota Fiscal Receita | Valor Original           | Valor Corrigido        | Lote                | Impresso     | <u>2ª Via</u> | Detalhes | \$ |
| ☑                 | 17/09/21 09:01:25                           |                 |                                  |           | 11004 100099        |                          |                        |                     |              |               |          | Â  |
| $\square$         | 17/09/21 09:01:29                           |                 |                                  |           | 11004 100099        |                          | R\$167,15              |                     |              |               |          |    |
|                   | 17/09/21 09:01:25                           |                 |                                  |           | 11004 100102        |                          | R\$102,81              |                     |              |               |          |    |
|                   | 17/09/21 09:01:29                           |                 |                                  |           |                     | 2 R\$102,81              | R\$133,21              |                     |              |               |          |    |
| $\mathbf{\nabla}$ | 17/09/21 09:01:29                           |                 |                                  |           |                     | P R\$119,17              | R\$154,41              |                     |              |               |          |    |
| $\square$         | 17/09/21 09:01:33                           |                 |                                  | CE        | 20798 100099        |                          |                        |                     |              |               |          |    |
| $\square$         | 17/09/21 09:01:33                           |                 |                                  | CE        | 20798 100102        | 2 R\$102,81              | R\$152,15              |                     |              |               |          |    |
| $\square$         | 17/09/21 09:01:33                           |                 |                                  | CE        | 20798 100129        | P R\$119,17              | R\$176,36              | 8208                |              |               |          | П  |
|                   | 17/09/21 09:01:37                           |                 | 19/04/16                         |           | 73780 100099        | P R\$1,00                | R\$1,63                |                     |              |               |          |    |
| $\square$         | 17/09/21 09:01:37                           |                 | 19/04/16                         |           |                     | 2 R\$1,81                | R\$2,92                |                     |              |               |          |    |
| - Corr            | r o arquivo do romoro                       | a para pagamont | o das quias solocionad           |           |                     | - Processor orquive de r | atorno do banco        |                     |              |               |          | ~  |
| Con<br>12         | ta bancária para pagar<br>- Banco Do Brasil | nento           | o das guias selectionat          | ~         | ④ Gerar Remessa     | Arraste e so             | Ite seus arquivos de r | retorno bancário aq | ui ou cliqu  | e com o       | mouse.   |    |
|                   |                                             |                 |                                  |           | 2                   |                          |                        |                     |              |               |          |    |

Feito este processo as guias selecionadas ficaram com o status de **"Transmitidas**" e automaticamente será iniciado o download do arquivo de pagamento, salve este arquivo em uma pasta e **NÃO** altere o nome do arquivo.

**Transmitidas (Amarelo):** São guias que já foram geradas o arquivo de pagamento ao banco e estão no aguardo do envio do arquivo ao Bankline.

Processando (Verde): Uma vez enviado o arquivo de pagamento e o banco fez o processamento o banco lhe retorna dois arquivos de retorno, o primeiro arquivo se refere a confirmação do banco que o pagamento foi agenda internamente, por isso jogado o primeiro arquivo de retorno as guias ficaram nesse status.

Para jogar o arquivo de retorno do banco ao sistema, esteja na tela de pagamentos e arraste o arquivo de retorno banco para a tela ou clique no botão **"Arraste e solte seus arquivos de retorno bancário aqui ou clique com o mouse"** e selecione o arquivo de retorno.

# *Obs: O procedimento de envio de arquivo pagamento ao banco e pegar o arquivo de retorno dentro do bankline é feito durante o treinamento.*

Erro (Rosa/Vermelho): Uma vez que é jogado o segundo arquivo de retorno do banco as guias podem ficar com o status de Erro ou Pagas, a guia pode não ser paga por vários motivos, saldo insuficiente, estado não conveniado ao banco pagador e vários outros, nesta tela de pagamento no canto superior direito, podemos usar a tela de filtro para filtrar as guias com status de "Erro".

Dessa forma só as guias com erro serão exibidas e você pode verificar o motivo do não pagamento individualmente.

Basta clicar nos 3 pontos da coluna "Detalhe" e em seguida "Ver ocorrências de Pagamento"

| Pagamentos de guias                                                                                                    | gamentos de guias Filtro aplicado: Emissão da guia a partir de 17/09/2021 e Arquivadas = Não e Status = Erro |                     |                                               |                                                      |                                        |                                                                                                    |  |  |  |  |  |  |
|----------------------------------------------------------------------------------------------------|----------------------------------------------------------------------------------------------------|---------------------|-----------------------------------------------|------------------------------------------------------|----------------------------------------|----------------------------------------------------------------------------------------------------|--|--|--|--|--|--|
| Legenda: 🔵 Não Transmitidas                                                                                             | Transmitidas                                                                                                 | Processando         | Erro                                          | Pagas                                                |                                        |                                                                                                    |  |  |  |  |  |  |
| EMISSÃO DE REMESSAS HISTÓRICO DE                                                                                        | RETORNOS                                                                                                    |                     |                                               |                                                      |                                        |                                                                                                    |  |  |  |  |  |  |
| Sel. Emissão da Guia Vencimento                                                                                         | Emissão NF-e UF                                                                                              | Nota Fiscal Receita | Valor Original                                | Valor Corrigido                                      | Lote Impresso 2ª Vi                    | a Detalhes                                                                                                    |  |  |  |  |  |  |
| 17/09/21 09:02:18 17/09/21                                                                                              | 01/02/16 SC                                                                                                  | 20982 100099        | R\$10,00                                      | R\$15,73                                             | 8209 Não Sim                           | ( The second second sec |  |  |  |  |  |  |
| CPF/CNPJ Destin.: 03217439627<br>Chave: 351602054956810001205500100<br>Guia paga: Não<br>I ver ocorrências de pagamento | Destinatário: SIDNEY DORNI<br>200209821000209820<br>Guia paga por:                                           | ELES                | Recibo: 2<br>Status: A<br>Gerada p            | 130639320<br>itorizada<br>or: jhonathan@harsy.com.br | Data Recibo: 17/09/2<br>Arquivada: Não | 2021 09:02:(                                                                                                    |  |  |  |  |  |  |
| 17/09/21 09:02:23 17/09/21                                                                                              | 12/12/18 SE                                                                                                  | 33007 100102        | R\$102,81                                     | R\$171,74                                            | 8209 Não Sim                           |                                                                                                    |  |  |  |  |  |  |
|                                                                                                    |                                                                                                    |                     |                                               |                                                      |                                        |                                                                                                    |  |  |  |  |  |  |
| Gerar o arquivo de remessa para pagament<br>Conta bancária para pagamento<br>Selecione a conta                          | to das guias selecionadas                                                                                    | Gerar Remessa       | cessar arquivo de reto<br>Ø Arraste e solte : | rno do banco                                         | ncário aqui ou clique com              | o mouse.                                                                                                    |  |  |  |  |  |  |

| Ocorrências de pagan | nento da guia      | $\times$ |
|----------------------|--------------------|----------|
| Data e Hora          | Ocorrências        |          |
| 17/09/2021 11:01:02  | SALDO INSUFICIENTE | $\sim$   |
|                      |                    |          |
|                      |                    |          |
|                      |                    |          |
|                      |                    |          |
|                      |                    | ~        |
|                      | ⊗ Fecl             | nar      |

Pagas (Azul Claro): as guias nesses status estão todas pagas e você pode imprimi-las com a autenticação de pagamento.

| Para imprimi-las basta clicar nos três pontos no canto superior direito 🕴 , clica em |                     |  |  |  |  |
|--------------------------------------------------------------------------------------|---------------------|--|--|--|--|
| Marcar Todas e em seguida                                                            | 🗟 Imprimir Marcadas |  |  |  |  |

As guias pagas serão exibidas da seguinte forma.

| Guia Nacional de Recolhimento de Tributos Estaduais - GNRE                         | UF Favorecida<br>SE      | Código<br>100099       | da Receita     |  |
|------------------------------------------------------------------------------------|--------------------------|------------------------|----------------|--|
| Dados do Contribuinte Emitente                                                     | Nº de Controle           |                        |                |  |
| Razão Social CNPJ/CPF/Insc.Est:                                                    |                          | 0020216278513369       |                |  |
| HARSY SISTEMAS 09.141.415/0001-50                                                  | Data de Vencimo          | ento                   |                |  |
| Endereço: RUA LIMEIRA, 256                                                         |                          |                        | 17/09/2021     |  |
| Município: Americana UF: SP                                                        | Nº Documento             | Nº Documento de Origem |                |  |
| CEP: 13467050 Telefone: 1936010500                                                 |                          |                        | 33.007         |  |
| Dados do Destinatário                                                              | Período de Refe          | rência                 | Parcela        |  |
| CNPJ/CPF/Insc.Est: 93780028549 ERICA BUTARELLI DO NASCIMENTO SOUZA                 | Mensal 12                | 2.018                  | 0              |  |
| Município: TOBIAS BARRETO                                                          | Valor Principal          |                        | 120.00         |  |
| Reservado à fiscalização                                                           | Atualização Mo           | n at ária              | 129,00         |  |
| Convênio/Protocolo:                                                                | Atualização Nio          | netana                 | 10.61          |  |
| Produto: CERVEJAS, CHOPES, REFRIGERANTES, AGUA MINERAL OU POT AVEL, BEBIDAS ELETRO | luros                    |                        | 19,01          |  |
| Informações Complementares:                                                        | Juos                     |                        | 49.04          |  |
|                                                                                    | Multa                    |                        |                |  |
|                                                                                    |                          |                        | 17,83          |  |
|                                                                                    | Total a Recolhe          | r                      |                |  |
| Documento válido para pagamento até 17/09/2021                                     |                          |                        | 215,48         |  |
| 85800000002 0 15480315212 0 60010020216 9 27851336900 6                            |                          |                        | 1ª via - Banco |  |
|                                                                                    | Autenticaçã<br>42110C5B5 | io Mec<br>9627F7F      | :ānica         |  |